# DIGITAL RESOURCE GUIDE LEARNING

# **MedlinePlus** Trusted Health Information for You

National Library of Medicine

Genetics

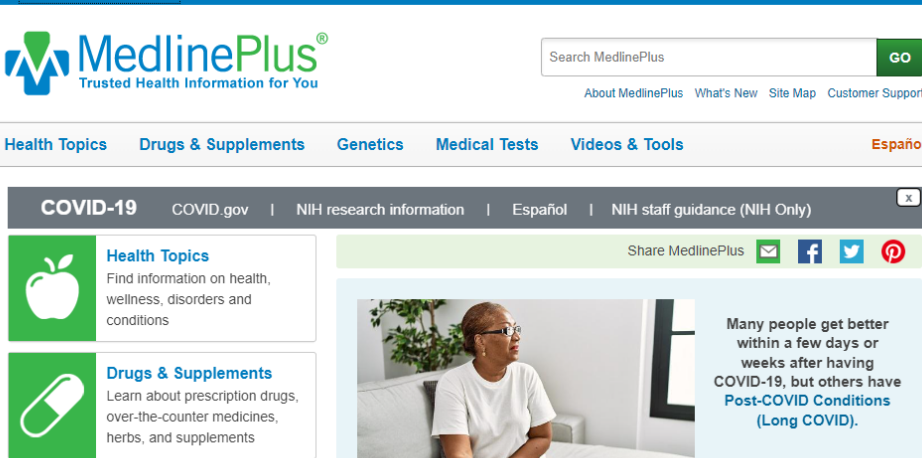

GO

Español

х

NIH National Library of Medicine

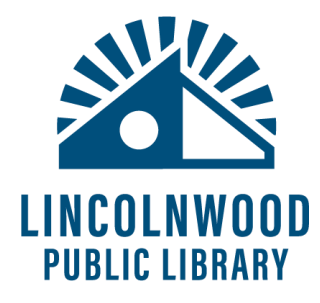

### What is MedlinePlus

MedlinePlus is an online health information resource for patients and their families and friends. It is a service of the world's largest medical library the National Library of Medicine which is a part of the U.S. National Institutes of Health.

Medline Plus presents high-quality, relevant health and wellness information from trusted sources in a way that is easy to understand and free from advertising. These resources are available on any device at any time for free, no account required.

### How to access Medline Plus

- 1. Go to the library's website, lincolnwoodlibrary.org
- 2. Hover over Resources. Select Resource Quick Links.
- 3. Select **View Resource** to the right of Medline Plus.

Or, you can manually go to <u>medlineplus.gov</u> on any device.

### MedlinePlus homepage

2

The MedlinePlus homepage has shortcuts to medical resources to get you started.

- Search menu Enter this text box, type a search, and select GO to see related resources of all types.
- Menu bar Choose Health Topics, Drugs & Supplements, Genetics, Medical Tests, or Videos & Tools to start browsing for information. These sections have two links on the homepage. Either takes you to the same information.
- Highlighted resources MedlinePlus highlights information like vaccine updates and its Twitter feed on its homepage.
- Other sections Select Easy-to-Read Health Information, Organizations and Directories, or Health Information in Multiple languages to view quick articles on certain health topics a, list of medical organizations and links to directories of health professionals along with the Easy-to-Read Health Information in multiple languages.

- Select Read the latest issue for the MedlinePlus Magazine.
- Select the **ClinicalTrials.gov** link to go to that government website to find information on treatments in development.

### Search

Search MedlinePlus

GO

Enter your keyword search in the text box at the upper right of the Medline Plus homepage and select **GO**. The results come from sites like the National Library of Medicine, Medline Plus' Medical Encyclopedia, and verified private health organizations like the American Red Cross and the American Society of Health-System Pharmacists.

Results pages allow you to **Refine by Type** of result and to **Refine by Format**. Format refining limits results to those that eventually lead to printable PDF documents, images like diagrams, and playable videos. Select options to refine by Type or Format, and then select any of the numbered links to start learning.

### **Health Topics**

The Health Topics section organizes topics A-Z and also by Body Location/Systems, disorders and conditions, diagnosis and therapy, demographic groups, and health and wellness.

Browsing and selecting from these topics allows you to narrow down to more specific information. Pages include links to additional resources organized in various sections along with summaries. To go back, use your standard browser  $\leftarrow$  button.

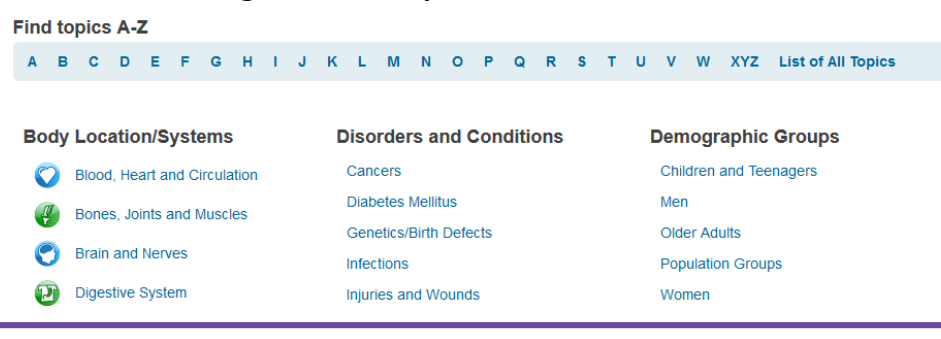

For more detailed instruction, book a one-on-one session with a librarian. Registration requires a Lincolnwood Library Card. For scheduling, contact Adult Services at (224) 233-1841.

### Drugs & Supplements

Use this page to browse drugs, herbs, and supplements by their generic (acetaminophen) or brand name (Tylenol). It links to the National Institutes of Health DailyMed site for information on drug package labels. <u>dailymed.nlm.nih.gov/dailymed/</u>

Drug pages vary but may have information including:

- · official pronunciations, brand names, other names
- · when they should be prescribed, used, and precautions
- · dietary restrictions, if you forget a dose, and side effects
- storage and disposal
- emergency/overdose

#### Acetaminophen

pronounced as (a set a mee' noe fen)

Why is this medication prescribed? How should this medicine be used? Other uses for this medicine What special precautions should I follow? What special dietary instructions should I follow? What should I do if I forget a dose? What side effects can this medication cause? What should I know about storage and disposal of this medication? In case of emergency/overdose What other information should I know? Brand names Brand names of combination products Other names

# Genetics

Δ

This section has pages listing genetic condition and specific genes along with a Help Me Understand Genetics guide and Chromosomes and mtDNA diagrams and explanations. You can also find disorders, testing, and newborn screening information.

Information about specific chromosomes

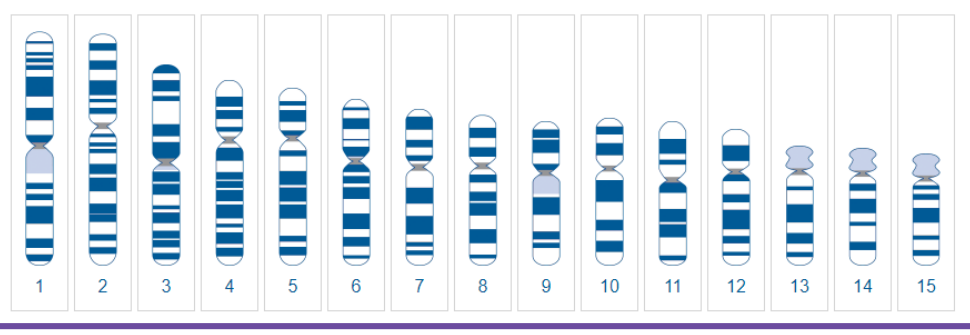

For more information about using library resources, please visit our website <u>lincolnwoodlibrary.org</u> or stop by the Adult Services desk in the library.

### Easy-to-Read Health Information

Scroll to the bottom left of <u>medlineplus.gov</u> to find this link. Like on other pages, use the alphabetical index to browse through the topics of their accessible articles on topics ranging from acne to arthritis, cancer, diabetes, vaccines, and more.

#### Goto: A B C D E F G H I J K L M N O P Q R S T U V W XYZ

#### Acne

# Select titles to read articles

 What Is Acne? NH) (National Institute of Arthritis and Musculoskeletal and Skin Diseases) Also in Spanish

#### Alcohol

- Harmful Interactions: Mixing Alcohol with Medicines (National Institute on Alcohol Abuse and Alcoholism)
  Also in Spanish
- Understanding the Dangers of Alcohol Overdose (National Institute on Alcohol Abuse and Alcoholism)
  Also in Spanish

### Health Information in Multiple Languages

Select the Medline Plus logo to go back to the homepage and select **Health Information in Multiple Languages**. Select a

language from the list to see all of the easy-to-read articles available in that language. There are many available

medlineplus.gov/languages/spanish.html

Acne

• What Is Acne? - English HTML What Is Acne? - español (Spanish) HTML MH

National Institute of Arthritis and Musculoskeletal and Skin Diseases

languages including Arabic, Chinese, Farsi, Hindi, Polish, Spanish, Yiddish and more. Look for the name of the language in listings to make sure you're reading titles in the language you want.

### **Organizations and Directories**

From the homepage select either of these links to see MedlinePlus' curated lists of:

- · Organizations whose info is used on Medline topic pages, and
- Directories of health libraries, health professionals, services, and facilities.

For more detailed instruction, book a one-on-one session with a librarian. Registration requires a Lincolnwood Library Card. For scheduling, contact Adult Services at (224) 233-1841.

The lists on the organizations and directories pages are in alphabetical order and link to both government organizations and private organizations like the American Heart Association and the Academy of General Dentistry Find a Dentist page.

### Libraries

Find a Library

### Doctors and Dentists--General

AMA Physician Select: Online Doctor Finder (American Medical Association)

DocInfo (Federation of State Medical Boards of the United States)

Find a Dentist (Academy of General Dentistry)

Medicare: Physician Compare (Centers for Medicare & Medicaid Services)

Links from the Organizations and Directories pages (and many MedlinePlus pages in general) open up in new tabs in browsers. You may have to manually go back to MedlinePlus to do more research after viewing a resource it links to.

# **Medical Tests**

6

The Medical Tests page provides information on what various medical tests are for, why doctors might order a certain test, how it will feel, and what you can learn from results. Tests detect conditions, help in diagnosing diseases, provide information for making treatment decisions or to change treatments, and monitor conditions over time.

Like other MedlinePlus pages, Medical Tests has an index and lists medical tests it has information about in alphabetical order. You can also go to more information specifically on blood count tests, genetic testing, kidney tests, prenatal testing, thyroid tests, urinalysis, and more from the <u>medlineplus.gov/lab-tests/</u> page.

> For more information about using library resources, please visit our website <u>lincolnwoodlibrary.org</u> or stop by the Adult Services desk in the library.

### Videos & Tools

Click through any of these sections to find more videos to play.

- Health Videos anatomy, body systems, diseases/conditions.
- MedlinePlus Videos animated video explainers.
- Health Check Tools various calculators, quizzes, and questionnaires to see your risk for certain diseases, evaluate body mass index, and more.
- **Games** health games for kids and adults from government and private sources

You can also specifically search only videos by using this sections' specific search tool. Beneath the search tool are links to tutorials on **Understanding Medical Words** and **Evaluating Health Information**.

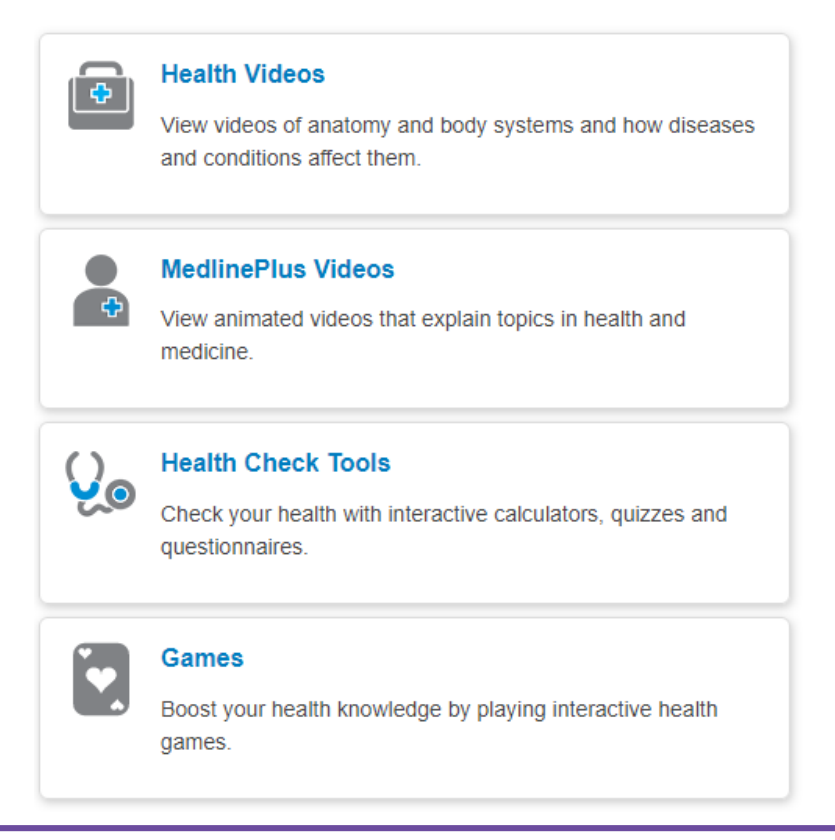

For more detailed instruction, book a one-on-one session with a librarian. Registration requires a Lincolnwood Library Card. For scheduling, contact Adult Services at (224) 233-1841.

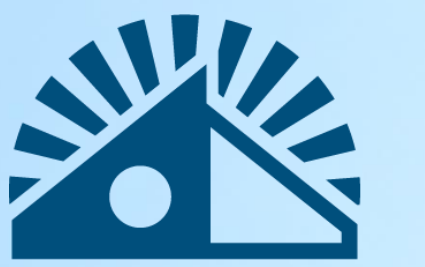

# LINCOLNWOOD Public Library

Lincolnwood Public Library

lincolnwoodlibrary.org • 847-677-5277

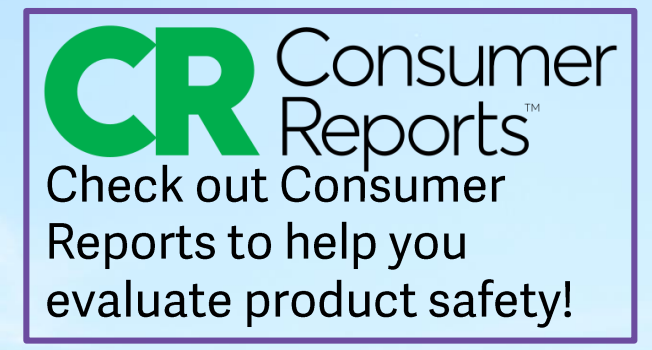